# **DisplayFusion Monitor Profiles**

DISPLAYFUSIONBINARYFORTRESS

## **DisplayFusion Monitor Profiles**

DisplayFusion Monitor Profiles store your various monitor configurations for easy transition. This is ideal for laptop users who may have different monitor setups at home, work, etc.

#### Create a Monitor Profile

 Open the DisplayFusion Monitor Configuration window by right-clicking the DisplayFusion tray icon and clicking "Monitor Configuration" (also accessible via the Options tab in Settings).

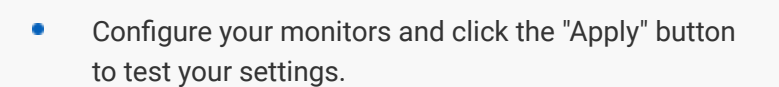

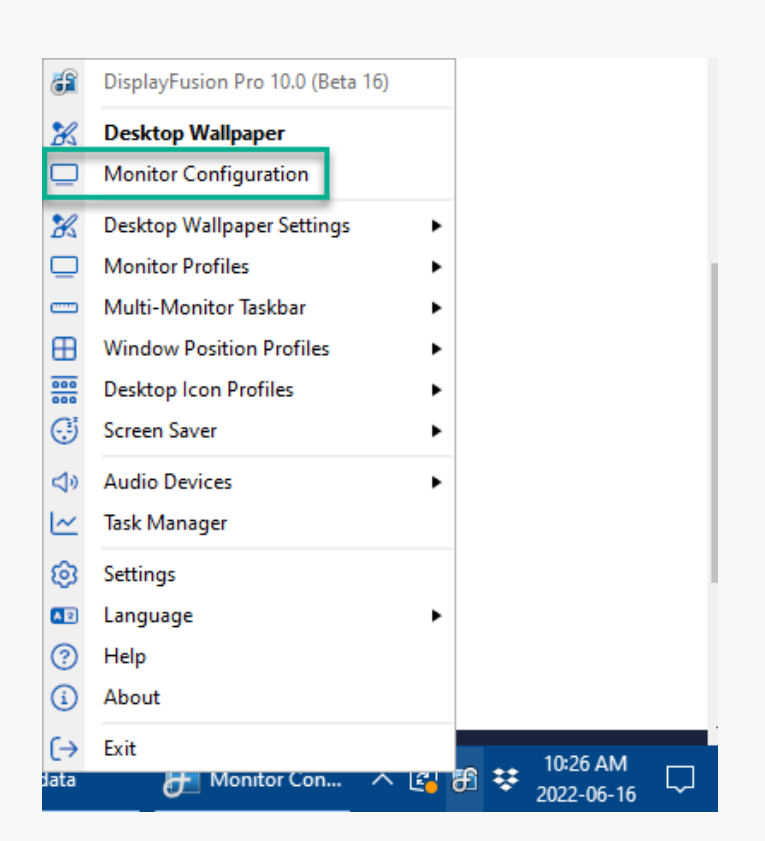

|                                                                                                    | _                                                                                                    |                                                                                                    | -                                                                      |                                                                           |
|----------------------------------------------------------------------------------------------------|----------------------------------------------------------------------------------------------------|----------------------------------------------------------------------------------------------------|------------------------------------------------------------------------|---------------------------------------------------------------------------|
| Save Profile 🔹                                                                                                    | Load Profile                                                                                                    | <ul> <li>Manage Monitor Profiles</li> </ul>                                                                                                    | Auto-split Eyefinity and nVic                                          | lia Surround monitors                                                     |
| 11 Monitors<br>Gaming<br>Work with Chat<br>New Profile                                                                     | 2                                                                                                    |                                                                                                    |                                                                        |                                                                           |
|                                                                                                    |                                                                                                    |                                                                                                    |                                                                        |                                                                           |
| 🛄 2. BenQ GL2450                                                                                                    | H @ NVIDIA GeForce G                                                                                                    | iTX 1660 Ti (1080x1920, 60hz, 32-bit,                                                                                                    | 100%) 🔻                                                                | Identify                                                                  |
| 2. BenQ GL2450                                                                                                    | H @ NVIDIA GeForce G<br>-<br>-<br>-<br>-<br>788x1024<br>-<br>-<br>720x1280                                                                                                    | TX 1660 Ti (1080x1920, 60hz, 32-bit,<br>- 1000x1920, 60hz, 32-bit,<br>- 1000x1920, 7000x1920, 7000x1920, 7000x1920, 7000x1920, 7000x1920, 7000x1920, 7000x1920, 7000x1920, 7000x1920, 7000x1920, 7000x1920, 7000x190, 7000x1900, 7000x190, 7000x190, 7000x190, 7000x190, 7000x190, 7000x1900, | 100%) • • • • • • • • • • • • • • • • • • •                            | Identify                                                                  |
| 2. BenQ GL2450     600     600     600     600     600     600     600     600     600                                     | H @ NVIDIA GeForce G<br>                                                                                                    | TX 1660 Ti (1080x 1920, 60hz, 32-bit,<br>                                                                                                    | 100%) • • • • • • • • • • • • • • • • • • •                            | Identify                                                                  |
| 2. BenQ GL2450     400-60     Monitor Resoluti Disable                                                                     | H @ NVIDIA GeForce C<br>7200-1284<br>on: 1080x1920<br>✓ Enabled                                                                                                    | TX 1660 Ti (1080x 1920, 60hz, 32-bit,<br>1000x 1920, 60hz, 32-bit,<br>1000x 1920, 1000x 1920, 1000x 1900x 1920, 1000x 1920, 1000x                                                                                                    | 100%) • •                                                              | Identify                                                                  |
| 2. BenQ GL2450     400 000     Monitor Resoluti     Disable     Set as Primary                                             | H @ NVIDIA GeForce C                                                                                                    | TX 1660 Ti (1080x 1920, 60hz, 32-bit, 1090x 1920, 60hz, 32-bit, 1090x 1920, 60hz, 32-bit, 1090x 1920, 1090x 1920,                                                                                                    | 100%)  V                                                               | Identify 2<br>S<br>Color Depth: 32-bit<br>Splits and Padding              |
| 2. BenQ GL2450     400 000     Monitor Resoluti     Disable     Set as Primary se these Features w                         | H @ NVIDIA GeForce C                                                                                                    | TX 1660 Ti (1080x 1920, 60hz, 32-bit,<br>                                                                                                    | 100%) ▼<br>90%<br>- 59.844<br>- 59.844<br>Refresh Rate: 60hz<br>▼<br>▼ | Identify 2<br>S<br>Color Depth: 32-bit<br>Splits and Padding              |
| 2. BenQ GL2450     4000     4000     Monitor Resoluti     Disable     Set as Primary se these Features w     Screen Savers | H @ NVIDIA GeForce C<br>Total Control Control Co | TX 1660 Ti (1080x 1920, 60hz, 32-bit,<br>                                                                                                    | 100%) V                                                                | Identify 2<br>Color Depth: 32-bit<br>Splits and Padding<br>Aonitor Fading |

- Click the "Save Profile" button and choose "New Profile."
- Enter a name for the Profile and click OK.

#### Modify a Monitor Profile

 Open the DisplayFusion Monitor Configuration window by right-clicking the DisplayFusion tray icon and clicking "Monitor Configuration" (also accessible via the Options tab in Settings).

 Configure your monitors and click the "Apply" button to test your settings.

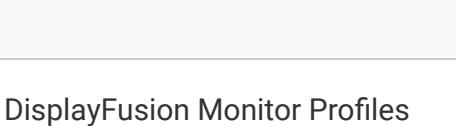

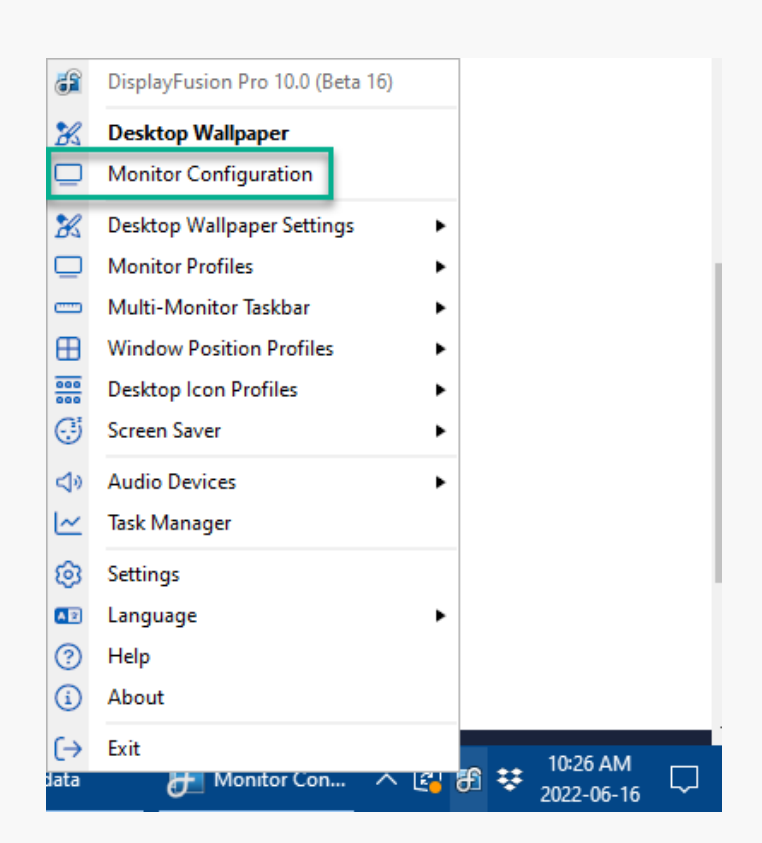

| and a consideration - Display and                                                                                                    | Pro 10.0 (Beta 16)                                                                                                    |                                                                                                    |
|----------------------------------------------------------------------------------------------------|----------------------------------------------------------------------------------------------------|----------------------------------------------------------------------------------------------------|
| Save Profile   Load Profile                                                                                                    | Manage Monitor Profiles     Auto-split Eyef                                                                                                    | finity and nVidia Surround monitors                                                                                                    |
| 11 Monitors<br>Gaming<br>Work with Chat<br>New Profile                                                                                                    |                                                                                                    | 122450H                                                                                                    |
| 2. BenQ GL2450H @ NVIDIA GeFore                                                                                                    | e GTX 1660 Ti (1080x1920, 60hz, 32-bit, 100%)                                                                                                    | ▼ Identify ∂                                                                                                    |
|                                                                                                    |                                                                                                    |                                                                                                    |
| - 768x1024<br>- 720x1280<br>- 600x800<br>- 480x640                                                                                                    | Sohz<br>- 1050x192<br>- 1024x1280<br>- 1024x1280                                                                                                    | • - 32-bit<br>• - 60hz                                                                                                    |
| - 720x 1280<br>- 720x 1280<br>- 480x 640<br>Monitor Resolution: 1080x1920                                                                                                    | 91.944 rz<br>2010 - 11000-11800<br>- 11020-11800<br>- 11020-11800<br>- 11020-11800<br>- 11020-11800                                                                                                    | : 60hz Color Depth: 32-bit                                                                                                    |
|                                                                                                    |                                                                                                    | 60hz Color Depth: 32-bit                                                                                                    |
| Monitor Resolution: 1080x1920 Disable Set as Primary Orie                                                                                                    | 1024+1280     128     128     128     128     128     128     128     128     128     128     128     128     128     128     128     128     128     128     128     128     128     128     128     128     128     128     128     128     128     128     128     128     128     128     128     128     128     128     128     128     128     128     128     128     128     128     128     128     128     128     128     128     128     128     128     128     128     128     128     128     128     128     128     128     128     128     128     128     128     128     128     128     128     128     128     128     128     128     128     128     128     128     128     128     128     128     128     128     128     128     128     128     128     128     128     128     128     128     128     128     128     128     128     128     128     128     128     128     128     128     128     128     128     128     128     128     128     128     128     128     128     128     128     128     128     128     128     128     128     128     128     128     128     128     128     128     128     128     128     128     128     128     128     128     128     128     128     128     128     128     128     128     128     128     128     128     128     128     128     128     128     128     128     128     128     128     128     128     128     128     128     128     128     128     128     128     128     128     128     128     128     128     128     128     128     128     128     128     128     128     128     128     128     128     128     128     128     128     128     128     128     128     128     128     128     128     128     128     128     128     128     128     128     128     128     128     128     128     128     128     128     128     128     128     128     128     128     128     128     128     128     128     128     128     128     128     128     128     128     128     128     128     128     128     128     128     128     128     128     128     128     128     128     12  | Color Depth: 32-bit                                                                                                    |
| Monitor Resolution: 1080x1920 Disable Set as Primary Ise these Features with Split Monitors –                                                                                  | 1020+1220     1020+120     1020+120     1020+120     1020+120     1020+120     1020+120     1020+120     1020+120     1020+120     1020+120     1020+120     1020+120     1020+120     1020+120     1020+120     1020+120     1020+120     1020+120     1020+120     1020+120     1020+120     1020+120     1020+120     1020+120     1020+120     1020+120     1020+120     1020+120     1020+120     1020+120     1020+120     1020+120     1020+120     1020+120     1020+120     1020+120     1020+120     1020+120     1020+120     1020+120     1020+120     1020+120     1020+120     1020+120     1020+120     1020+120     1020+120     1020+120     1020+120     1020+120     1020+120     1020+120     1020+120     1020+120     1020+120     1020+120     1020+120     1020+120     1020+120     1020+120     1020+120     1020+120     1020+120     1020+120     1020+120     1020+120     1020+120     1020+120     1020+120     1020+120     1020+120     1020+120     1020+120     1020+120     1020+120     1020+120     1020+120     1020+120     1020+120     1020+120     1020+120     1020+120     1020+120     1020+120     1020+120     1020+120     1020+120     1020+120     1020+120     1020+120     1020+120     1020+120     1020+120     1020+120     1020+120     1020+120     1020+120     1020+120     1020+120     1020+120     1020+120     1020+120     1020+120     1020+120     1020+120     1020+120     1020+120     1020+120     1020+120     1020+120     1020+120     1020+120     1020+120     1020+120     1020+120     1020+120     1020+120     1020+120     1020+120     1020+120     1020+120     1020+120     1020+120     1020+120     1020+120     1020+120     1020+120     1020+120     1020+120     1020+120     1020+120     1020+120     1020+120     1020+120     1020+120     1020+120     1020+120     1020+120     1020+120     1020+120     1020+120     1020+120     1020+120     1020+120     1020+120     1020+120     1020+120     1020+120     1020+120     1020+120     1020+120     1020+120     1020+120     1020+120     1020+120     1020+120     | Image: Solution of the second second seco |
| Monitor Resolution: 1080x1920 Disable Set as Primary Orie Set hese Features with Split Monitors - [3] Strene Savers Use these Features with Split Monitors - [3] Strene Savers | No.44, 1280     No.44, 1280     No.44, 12 | Color Depth: 32-bit<br>Splits and Padding                                                                                                    |

- Click the "Save Profile" button, then select the Monitor Profile that you want to overwrite.
- Click Yes on the confirmation prompt.

#### **Rename a Monitor Profile**

 Open the DisplayFusion Monitor Configuration window by right-clicking the DisplayFusion tray icon and clicking "Monitor Configuration" (also accessible via the Options tab in Settings).

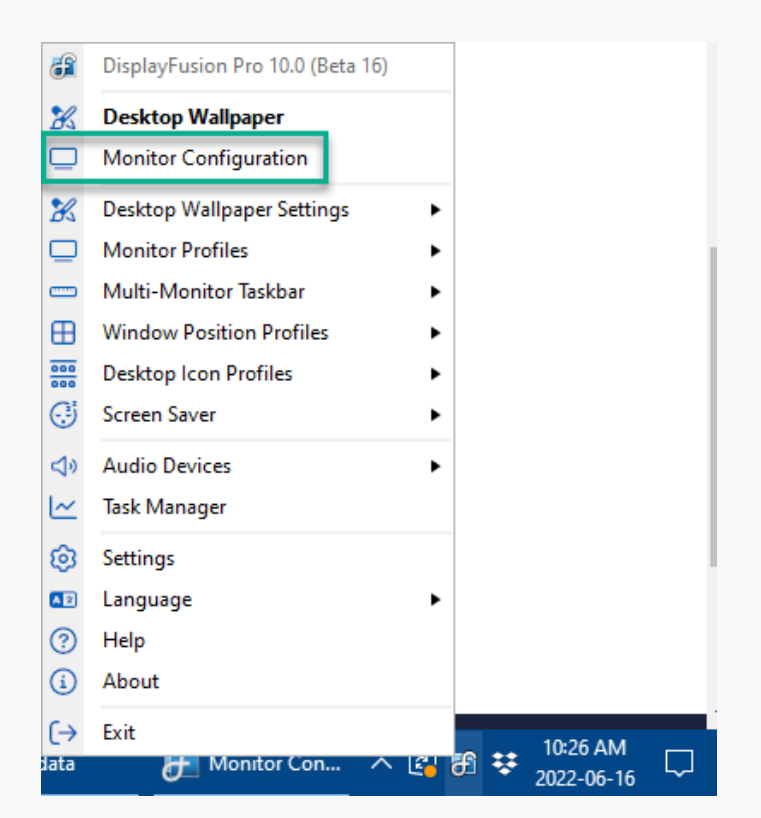

• Click the "Manage Monitor Profiles" button.

| Manage Monitor Profiles                   | Auto-split Eyefinity and nVida    | Surround monitors                  |
|-------------------------------------------|-----------------------------------|------------------------------------|
|                                           |                                   |                                    |
|                                           |                                   |                                    |
| 10 100 10 /00 100 Tol 11                  | Daily GE24                        | 450H                               |
| 920x1080, 144.003hz, 32-bit, 100%)        | )                                 | Identify 🖓                         |
| - 1680x1050<br>- 1680x1050<br>- 1280x1024 |                                   | ●- 32-bit                          |
| -                                         | Refresh Rate: 144.003hz           | Color Depth: 32-bit                |
|                                           | ¥                                 | Splits and Padding                 |
| ion: 📧 Landscape                          | •                                 |                                    |
|                                           | 920x1080, 144.003hz, 32-bit, 100% | 920x1000, 144.003hz, 32-bit, 100%) |

• Select the Monitor Profile you'd like to rename and click the "Rename" button.

| 👸 Manage Monitor I | Profiles • DisplayFusion | Pro 10.0 (Beta 16) |                      |                         |               |                 |                 |    |
|--------------------|--------------------------|--------------------|----------------------|-------------------------|---------------|-----------------|-----------------|----|
| 🔀 🛛 Wallpaper 🖡    | Profile 🔻 🚟              | Desktop Icon Profi | le 🔻 🕀 Wind          | ow Position Profile 🔹   | Audio De      | vices 🔻 🗔       | Key Combination | •  |
| Monitor Profile    | Attached Monitors        | Wallpaper Profile  | Desktop Icon Profile | Window Position Profile | Audio Devices | Key Combination |                 |    |
| 11 Monitors        | 2/2                      | -                  | -                    | -                       | -             | -               |                 |    |
| Gaming             | 2/2                      | Gaming             |                      | Steam                   | -             | ÷               |                 |    |
| Work with Chat     | 2/2                      | Work               |                      | Work                    | -             |                 |                 |    |
|                    |                          |                    |                      |                         |               |                 |                 |    |
|                    |                          |                    |                      |                         |               |                 |                 |    |
|                    |                          |                    |                      |                         |               |                 |                 |    |
|                    |                          |                    |                      |                         |               |                 |                 |    |
|                    |                          |                    |                      |                         |               |                 |                 |    |
|                    |                          |                    |                      |                         |               |                 |                 |    |
|                    |                          |                    |                      |                         |               |                 |                 |    |
|                    |                          |                    |                      |                         |               |                 |                 |    |
|                    |                          |                    |                      |                         |               |                 |                 |    |
|                    |                          |                    |                      |                         |               |                 |                 |    |
|                    |                          |                    |                      |                         |               |                 |                 |    |
| ③ Help ▼           |                          |                    |                      |                         |               | Bename          | Delete Clo      | se |
| <u> </u>           |                          |                    |                      |                         |               |                 |                 | _  |

• Enter a new name for the Monitor Profile and click OK.

#### **Delete a Monitor Profile**

 Open the DisplayFusion Monitor Configuration window by right-clicking the DisplayFusion tray icon and clicking "Monitor Configuration" (also accessible via the Options tab in Settings).

| 8        | DisplayFusion Pro 10.0 (Beta 16) |        |     |            |  |
|----------|----------------------------------|--------|-----|------------|--|
| K        | Desktop Wallpaper                |        |     |            |  |
|          | Monitor Configuration            |        |     |            |  |
| K        | Desktop Wallpaper Settings       | •      |     |            |  |
|          | Monitor Profiles                 | •      |     |            |  |
| _        | Multi-Monitor Taskbar            | •      |     |            |  |
| ⊞        | Window Position Profiles         | •      |     |            |  |
| 000      | Desktop Icon Profiles            | •      |     |            |  |
| <b>;</b> | Screen Saver                     | •      |     |            |  |
| d)       | Audio Devices                    | •      |     |            |  |
| ~        | Task Manager                     |        |     |            |  |
| <u>3</u> | Settings                         |        |     |            |  |
|          | Language                         | •      |     |            |  |
| ?        | Help                             |        |     |            |  |
| i        | About                            |        |     |            |  |
| [→       | Exit                             |        |     | 10:26 AM   |  |
| ata      | 👉 Monitor Con 🔨                  | - E- I | £ 😳 | 2022-06-16 |  |

• Click the "Manage Monitor Profiles" button.

| iave Profile   Load Pro                                                                                                    | file   Manage Monitor Pro                                                                                                    | files 🗌 Auto-split Eyefi                                                                                                    | nity and nVidia Surroun                                                                                                    | d monitors                                                                                                    |
|----------------------------------------------------------------------------------------------------|----------------------------------------------------------------------------------------------------|----------------------------------------------------------------------------------------------------|----------------------------------------------------------------------------------------------------|----------------------------------------------------------------------------------------------------|
| etected Profile: Gaming                                                                                                    |                                                                                                    |                                                                                                    |                                                                                                    |                                                                                                    |
| A MARKAN AND AND AND AND AND AND AND AND AND A                                                                                                    | form                                                                                                    | Annual Annual Annual Annual Annual Annual Annual Annual Annual Annual Annual Annual Annual Annual Annual Annual                                                                                                    |                                                                                                    |                                                                                                    |
| And Annual Annual Annua |                                                                                                    |                                                                                                    |                                                                                                    |                                                                                                    |
| Abox                                                                                                    |                                                                                                    |                                                                                                    |                                                                                                    |                                                                                                    |
|                                                                                                    | - but stand                                                                                                    | Bangaring + Min<br>Rosenting - Min<br>Robert - Rosenting<br>Robert - Rosenting<br>Robert - Rosenting<br>Robert - Rosenting<br>Robert - Robert - Rob                                                                                                    | ))                                                                                                    |                                                                                                    |
| Abor IIIIIIIIIIIIIIIIIIIIIIIIIIIIIIIIIIII                                                                                                    |                                                                                                    |                                                                                                    | 6                                                                                                    |                                                                                                    |
|                                                                                                    | Ena rea                                                                                                    | 12 <sup>-</sup>                                                                                                    | 100 200 200 100 -                                                                                                    |                                                                                                    |
| Junki                                                                                                    |                                                                                                    | Re                                                                                                    | 0 GL2450H                                                                                                    |                                                                                                    |
| Citits                                                                                                    |                                                                                                    |                                                                                                    |                                                                                                    | - 444                                                                                                    |
|                                                                                                    |                                                                                                    |                                                                                                    |                                                                                                    |                                                                                                    |
|                                                                                                    |                                                                                                    |                                                                                                    |                                                                                                    |                                                                                                    |
|                                                                                                    |                                                                                                    |                                                                                                    |                                                                                                    |                                                                                                    |
| 🖵 1. Unknown @ Intel(R) UHD G                                                                                                    | raphics (1920x1080, 144.003hz, 32-bit,                                                                                                    | 100%)                                                                                                    | •                                                                                                    | dentify 🖉                                                                                                    |
| 1. Unknown @ Intel(R) UHD G                                                                                                    | raphics (1920x1080, 144.003hz, 32-bit,                                                                                                    | 100%)                                                                                                    | • •                                                                                                    | dentify 🔁 🧭                                                                                                    |
| 1. Unknown @ Intel(R) UHD Gr                                                                                                    | raphics (1920x1080, 144.003hz, 32-bit,                                                                                                    | 100%)                                                                                                    | •                                                                                                    | dentify 2                                                                                                    |
| 1. Unknown @ Intel(R) UHD Gr                                                                                                    | raphics (1920x1080, 144.003hz, 32-bit,                                                                                                    | 100%)<br>• 1920x10<br>• 1980x109                                                                                                    | • - 144.003h                                                                                                    | dentify                                                                                                    |
| 1. Unknown      Intel(R) UHD G     102 br     102 br     102       | aphics (1920x1000, 144.003hz, 32-bit,<br>- 12800x1024                                                                                                    | 100%)                                                                                                    | • 144,003hz                                                                                                    | dentify                                                                                                    |
| 1. Unknown © Intel(R) UHD Gi     00000     00000     00000     00000     00000     00000     00000     00000     00000     00000     00000     00000     00000     00000     00000     00000     00000     00000     00000     00000     00000     00000     00000     00000     00000     00000     00000     00000     00000     00000     00000     00000     00000     00000     00000     00000     00000     00000     00000     00000     00000     00000     00000     00000     00000     00000     00000     00000     00000     00000     00000     00000     00000     00000     00000     00000     00000     00000     00000     00000     00000     00000     00000     00000     00000     00000     00000     00000     00000     00000     00000     00000     00000     00000     00000     00000     00000     00000     00000     00000     00000     00000     00000     00000     00000     00000     00000     00000     00000     00000     00000     00000     00000     00000     00000     00000     00000     00000     00000     00000     00000     00000     00000     00000     00000     00000     00000     00000     00000     00000     00000     00000     00000     00000     00000     00000     00000     00000     00000     00000     00000     00000     00000     00000     00000     00000     00000     00000     00000     00000     00000     00000     00000     00000     00000     00000     00000     00000     00000     00000     00000     00000     00000     00000     00000     00000     00000     00000     00000     00000     00000     00000     00000     00000     00000     00000     00000     00000     00000     00000     00000     00000     00000     00000     00000     00000     00000     00000     00000     00000     00000     00000     00000     00000     00000     00000     00000     00000     00000     00000     00000     00000     00000     00000     00000     00000     00000     00000     00000     00000     00000     00000     00000     00000     00000     00000     00000     00000     0000     00000     00000          | aphics (1920x1080, 144.003hz, 32-bit,<br>1920x1080, 144.003hz, 32-bit,<br>1920x700, 1021<br>1920x700, 1021<br>1920x700, 1021<br>1920x700, 1021<br>1920x700, 1021<br>1920x700, 1920x70, 1920x700, 1920x70, 1920x70, 1920x70, 1920x700, 1920x700, 1920x700, 1                                                                                                    | 100%)<br>- 1920x1080<br>Refresh Rate:                                                                                                    | • II                                                                                                    | dentify                                                                                                    |
| 1. Unknown © Intel(R) UHD G     0004078     0004078     Monitor Resolution: 1920x108     Disable     ✓ Enablec                                                                                                    | aphics (1920/1080, 144,003hz, 32-bit,<br>1000/700<br>1000/700<br>1000/70 | 100%)<br>90.0004/r<br>1920x1000<br>Refresh Rate:                                                                                                    | • II                                                                                                    | dentify                                                                                                    |
| 1. Unknown © Intel(R) UHD G      000000      000000      000000      000000                                                                                                    | aphics (1920, 1080, 144,003hz, 32-bit,<br>1000, 144,003hz, 32-bit,<br>1000, 144,000, 144,000, 14                                                                                                    | 100%)<br>(00%)<br>(0000000<br>(0000000)<br>(0000000)<br>(0000000)<br>(0000000)<br>(0000000)<br>(0000000)<br>(0000000)<br>(0000000)<br>(0000000)<br>(0000000)<br>(0000000)<br>(0000000)<br>(0000000)<br>(0000000)<br>(0000000)<br>(00000000)<br>(00000000)<br>(00000000)<br>(00000000)<br>(00000000)<br>(00000000)<br>(00000000)<br>(00000000)<br>(00000000)<br>(00000000)<br>(00000000)<br>(00000000)<br>(00000000)<br>(000000000)<br>(000000000)<br>(0000000000                                                                                                    |                                                                                                    | dentify                                                                                                    |
| 1. Unknown © Intel(R) UHD G      000 000 000 000 000 000 000 000                                                                                                    | aphics (1920/1080, 144.003hz, 32-bit,<br>1 000/000 000 000 000<br>0 000 000 000 000<br>0 000 00                                                                                                    | 100%)<br>(00%)<br>(1920000)<br>(19200000)<br>(1920000)<br>(19200000)<br>(1920000)<br>(19200000)<br>(19200000)<br>(1920000)<br>(1920000000)<br>(192000000)<br>(192000000)<br>(1920000000000000)                                                                                                    | II     II     III     II     III     II     II     II     II     II     II     II     II     II | dentify                                                                                                    |
| I. Unknown © Intel(R) UHD G  One of the second second sec  | aphics (1920/1080, 144.003hz, 32-bit,<br>1 000/000000000000000000000000000000000                                                                                                    | 100%)                                                                                                    | Id     Id     Id   | etentify                                                                                                    |
| 1. Unknown © Intel(R) UHD G                                                                                                    | aphics (1920z1080, 144.003hz, 32-bit,                                                                                                    | 100%)<br>I 100%)<br>I 100%)<br>I 100%)<br>I 100%<br>I 100%<br>I 10 | Additional and the second second | dentify Control Control Contro |

• Select the Monitor Profile you'd like to rename and click the "Delete" button.

| 👸 Manage Monitor I | Profiles • DisplayFusion | Pro 10.0 (Beta 16) |                      |                         |               |                 |             |        |
|--------------------|--------------------------|--------------------|----------------------|-------------------------|---------------|-----------------|-------------|--------|
| 🔀 🛛 Wallpaper F    | rofile 🔹                 | Desktop Icon Profi | le 🔻 🖽 Wind          | ow Position Profile 🔹 < | 10 Audio D    | evices 🔹 📼      | Key Combina | tion 🔻 |
| Monitor Profile    | Attached Monitors        | Wallpaper Profile  | Desktop Icon Profile | Window Position Profile | Audio Devices | Key Combination |             |        |
| 11 Monitors        | 2/2                      |                    | +                    |                         | -             | -               |             |        |
| Gaming             | 2/2                      | Gaming             | 1 C                  | Steam                   |               |                 |             |        |
| Work with Chat     | 2/2                      | Work               |                      | Work                    | -             | -               |             |        |
|                    |                          |                    |                      |                         |               |                 |             |        |
|                    |                          |                    |                      |                         |               |                 |             |        |
|                    |                          |                    |                      |                         |               |                 |             |        |
|                    |                          |                    |                      |                         |               |                 |             |        |
|                    |                          |                    |                      |                         |               |                 |             |        |
|                    |                          |                    |                      |                         |               |                 |             |        |
|                    |                          |                    |                      |                         |               |                 |             |        |
|                    |                          |                    |                      |                         |               |                 |             |        |
|                    |                          |                    |                      |                         |               |                 |             |        |
|                    |                          |                    |                      |                         |               |                 |             |        |
|                    |                          |                    |                      |                         |               |                 |             |        |
|                    |                          |                    |                      |                         |               |                 |             |        |
|                    |                          |                    |                      |                         |               |                 |             |        |
|                    |                          |                    |                      |                         |               |                 |             |        |
| 0.00               |                          |                    |                      |                         |               |                 |             |        |
| (?) Help 🔻         |                          |                    |                      |                         |               | Rename          | Delete      | Close  |

• Click Yes on the confirmation prompt.

### Assign a Key Combination to a Monitor Profile

 Open the DisplayFusion Monitor Configuration window by right-clicking the DisplayFusion tray icon and clicking "Monitor Configuration" (also accessible via the Options tab in Settings).

Click the "Manage Monitor Profiles" button.

| 6          | DisplayFusion Pro 10.0 (Beta 16) |   |
|------------|----------------------------------|---|
| ×          | Desktop Wallpaper                |   |
|            | Monitor Configuration            |   |
| X          | Desktop Wallpaper Settings       | • |
|            | Monitor Profiles                 | • |
|            | Multi-Monitor Taskbar            | • |
| ⊞          | Window Position Profiles         | • |
| 000        | Desktop Icon Profiles            | ► |
| <b>:</b>   | Screen Saver                     | ۲ |
| d»         | Audio Devices                    | ۲ |
| <u>~</u>   | Task Manager                     |   |
| ø          | Settings                         |   |
| <b>A</b> 2 | Language                         | • |
| 3          | Help                             |   |
| í          | About                            |   |
| (→         | Exit                             |   |
| data       | Monitor Con ^                    | 6 |

| ave Profile   Load Profile                                                                                                | Manage Monitor Profiles                                                                                                    | Auto-split Eyefinity and nVidia Sur                                                                                                    | round monitors      |
|----------------------------------------------------------------------------------------------------|----------------------------------------------------------------------------------------------------|----------------------------------------------------------------------------------------------------|---------------------|
| etected Profile: Gaming                                                                                                   |                                                                                                    |                                                                                                    |                     |
|                                                                                                    | 2 1 1 1 1 1 1 1 1 1 1 1 1 1 1 1 1 1 1 1                                                                                                    |                                                                                                    |                     |
| A<br>A<br>Unkno                                                                                                    |                                                                                                    | in in in it is a second second |                     |
| 1. Unknown @ Intel(R) UHD Graph                                                                                           | hics (1920x1080, 144.003hz, 32-bit, 100%)                                                                                                    | •                                                                                                    | Identify            |
| 1/200X / 2/0<br>102.4x.768<br>800x.600<br>640x.480<br>320x.200                                                            | 9-1920x1080<br>                                                                                                    | 9-144.003hz                                                                                                    | ●-32-bit            |
| 4000/120<br>4000/480<br>Monitor Resolution: 1920x1080                                                                     | 9-1920x1080<br>- 1680x1050<br>                                                                                                    | 60.0041hz<br>Refresh Rate: 144.003hz                                                                                                    | Color Depth: 32-bit |
| Monitor Resolution: 1920x1080                                                                                             | 1920x1080     1920x1050     1920x1050     1280x1024     1280x1024     1280x1024                                                                                                    | eouodh:<br>Refresh Rate: 144.003hz                                                                                                    | Color Depth: 32-bit |
| Monitor Resolution: 1920x1080<br>Disable<br>Set as Primary<br>Or                                                          | ientation:                                                                                                    | Refresh Rate: 144.003hz                                                                                                    | Color Depth: 32-bit |
| Monitor Resolution: 1920x1080<br>Dicable ✓ Enabled<br>Set as Primary Or<br>ethese Features with Split Monitors            | Image: Second Second | Refresh Rate: 144.003hz                                                                                                    | Color Depth: 32-bit |
| Monitor Resolution: 1920x1080<br>Disable<br>Set as Primary<br>or<br>these Features with Split Monitors<br>] Screen Savers | I I I I I I I I I I I I I I I I I I I                                                                                                    | Refresh Rate: 144.003hz                                                                                                    | Color Depth: 32-bit |

• Select the Monitor Profile to which you'd like to assign a key combination.

|                 |                   |                    |                      |                         |               |                 |   |                       | - |
|-----------------|-------------------|--------------------|----------------------|-------------------------|---------------|-----------------|---|-----------------------|---|
| 🕺 🛛 Wallpaper I | Profile 🔻 🚟       | Desktop Icon Profi | le 🔻 🔠 Windi         | ow Position Profile 🔹   | Audio De      | vices 🔻         |   | Key Combination       |   |
| Aonitor Profile | Attached Monitors | Wallpaper Profile  | Desktop Icon Profile | Window Position Profile | Audio Devices | Key Combination |   | Set Key Combination   |   |
| 11 Monitors     | 2/2               |                    | +                    | -                       | -             | -               | × | Clear Key Combination |   |
| Garning         | 2/2               | Gaming             | ÷                    | Steam                   | -             |                 |   |                       |   |
| Work with Chat  | 2/2               | Work               | ÷                    | Work                    | -             | -               |   |                       |   |
|                 |                   |                    |                      |                         |               |                 |   |                       |   |
|                 |                   |                    |                      |                         |               |                 |   |                       |   |
|                 |                   |                    |                      |                         |               |                 |   |                       |   |
|                 |                   |                    |                      |                         |               |                 |   |                       |   |
|                 |                   |                    |                      |                         |               |                 |   |                       |   |
|                 |                   |                    |                      |                         |               |                 |   |                       |   |
|                 |                   |                    |                      |                         |               |                 |   |                       |   |
|                 |                   |                    |                      |                         |               |                 |   |                       |   |
|                 |                   |                    |                      |                         |               |                 |   |                       |   |
|                 |                   |                    |                      |                         |               |                 |   |                       |   |
|                 |                   |                    |                      |                         |               |                 |   |                       |   |
|                 |                   |                    |                      |                         |               |                 |   |                       |   |
|                 |                   |                    |                      |                         |               |                 |   |                       |   |
|                 |                   |                    |                      |                         |               |                 |   |                       |   |
|                 |                   |                    |                      |                         |               |                 |   |                       |   |
|                 |                   |                    |                      |                         |               |                 |   |                       | - |
|                 |                   |                    |                      |                         |               | Provenue        |   | Delete Class          |   |

 Click the "Key Combination" button and choose "Set Key Combination."

| Monitor Profile | Attached Monitors | Wallpaper Profile | Desktop Icon Profile     | Window Position Profile     | Audio Devices | Key Combinatio | an |
|-----------------|-------------------|-------------------|--------------------------|-----------------------------|---------------|----------------|----|
| 11 Monitors     | 2/2               | -                 | -                        |                             | -             | -              |    |
| Gaming          | 2/2               | Gaming            | 1 C                      | Steam                       | - C           |                |    |
| Work with Chat  | 2/2               | Work              |                          | Work                        | -             | -              |    |
|                 |                   |                   | 🕄 Load Monitor Profile   | 11 Monitors • DisplayFusion | n ×           |                |    |
|                 |                   |                   | 5 1.6                    | 16 16                       |               |                |    |
|                 |                   |                   | shift Ctrl               | alt alt                     |               |                |    |
|                 |                   |                   |                          |                             |               |                |    |
|                 |                   |                   |                          | <ul> <li>Remov</li> </ul>   | re            |                |    |
|                 |                   |                   | Select modifiers then pr | ess desired key             |               |                |    |
|                 |                   |                   |                          |                             |               |                |    |
|                 |                   |                   | Help •                   | OK Car                      | icel          |                |    |
|                 |                   | L                 |                          |                             |               |                |    |
|                 |                   |                   |                          |                             |               |                |    |
|                 |                   |                   |                          |                             |               |                |    |
|                 |                   |                   |                          |                             |               |                |    |
|                 |                   |                   |                          |                             |               |                |    |

#### Add a TitleBar Button for a Monitor Profile

You can add a button in Windows title bars to quickly load a Monitor Profile without needing to access a DisplayFusion menu.

 Open the DisplayFusion Settings window by rightclicking the DisplayFusion tray icon and clicking "Settings."

| Multi-Monitor Taskbar<br>Window Position Profiles<br>Desktop Icon Profiles<br>Screen Saver<br>Audio Devices<br>Task Manager<br>Settings<br>Language<br>Help<br>About<br>Exit | *                                                                                                    |                                            | 10:26 /                                    | ΔM                                                                       |
|----------------------------------------------------------------------------------------------------|----------------------------------------------------------------------------------------------------|--------------------------------------------|--------------------------------------------|--------------------------------------------------------------------------|
| Multi-Monitor Taskbar<br>Window Position Profiles<br>Desktop Icon Profiles<br>Screen Saver<br>Audio Devices<br>Task Manager<br>Settings<br>Language<br>Help<br>About         | <pre></pre>                                                                                                    |                                            |                                            |                                                                          |
| Multi-Monitor Taskbar<br>Window Position Profiles<br>Desktop Icon Profiles<br>Screen Saver<br>Audio Devices<br>Task Manager<br>Settings<br>Language<br>Help                  | * * * * *                                                                                                    |                                            |                                            |                                                                          |
| Multi-Monitor Taskbar<br>Window Position Profiles<br>Desktop Icon Profiles<br>Screen Saver<br>Audio Devices<br>Task Manager<br>Settings<br>Language                          | * * * * * *                                                                                                    |                                            |                                            |                                                                          |
| Multi-Monitor Taskbar<br>Window Position Profiles<br>Desktop Icon Profiles<br>Screen Saver<br>Audio Devices<br>Task Manager<br>Settings                                      | * * *                                                                                                    |                                            |                                            |                                                                          |
| Multi-Monitor Taskbar<br>Window Position Profiles<br>Desktop Icon Profiles<br>Screen Saver<br>Audio Devices<br>Task Manager                                                  | • • • • •                                                                                                    |                                            |                                            |                                                                          |
| Multi-Monitor Taskbar<br>Window Position Profiles<br>Desktop Icon Profiles<br>Screen Saver<br>Audio Devices                                                                  | * * *<br>* * *                                                                                                    | -                                          |                                            |                                                                          |
| Multi-Monitor Taskbar<br>Window Position Profiles<br>Desktop Icon Profiles<br>Screen Saver                                                                                   | * * * *                                                                                                    |                                            |                                            |                                                                          |
| Multi-Monitor Taskbar<br>Window Position Profiles<br>Desktop Icon Profiles                                                                                                   | * * *                                                                                                    |                                            |                                            |                                                                          |
| Multi-Monitor Taskbar<br>Window Position Profiles                                                                                                    | *                                                                                                    |                                            |                                            |                                                                          |
| Multi-Monitor Taskbar                                                                                                    | ۲                                                                                                    |                                            |                                            |                                                                          |
|                                                                                                    |                                                                                                    |                                            |                                            |                                                                          |
| Monitor Profiles                                                                                                    | ۲                                                                                                    |                                            |                                            |                                                                          |
| Desktop Wallpaper Settings                                                                                                    | •                                                                                                    |                                            |                                            |                                                                          |
| Monitor Configuration                                                                                                    |                                                                                                    |                                            |                                            |                                                                          |
| Desktop Wallpaper                                                                                                    |                                                                                                    |                                            |                                            |                                                                          |
| DisplayFusion Pro 10.0 (Beta 16)                                                                                                    |                                                                                                    |                                            |                                            |                                                                          |
|                                                                                                    | DisplayFusion Pro 10.0 (Beta 16) Desktop Wallpaper Monitor Configuration Desktop Wallpaper Settings Monitor Profiles | Desktop Wallpaper<br>Monitor Configuration | Desktop Wallpaper<br>Monitor Configuration | DisplayFusion Pro 10.0 (Beta 16) Desktop Wallpaper Monitor Configuration |

•

section.

• Click the "Functions" tab and ensure the "Enable TitleBar Buttons" checkbox is enabled.

Scroll down in the Functions list and select your

Monitor Profile from the "Monitor Configuration"

| Options                  |                                                            | 510                        |
|--------------------------|------------------------------------------------------------|----------------------------|
| II Functions             | Custom Function                                            | Edit Delete                |
| Triggers                 | Enable Key Combinations                                    | filter                     |
| - Taskbar                | Name                                                       | Key Combination 🔛 🔚 🔚      |
| Windows 10               | Pause Desktop Wallpaper Slideshow                          |                            |
| Sa Windows Lock Screen   | E3 Reload Current Wallpaper Profile                        |                            |
| C Screen Saver           | Toggle Website Wallpaper Mouse/Keyboard Input              |                            |
| Monitor Fading           | - Monitor Configuration                                    | ~                          |
| Window Snapping          | Cal Load Monitor Profile: 11 Monitors                      | -                          |
| Window Management        | Coad Monitor Profile: Work with Chat                       | - 62                       |
| A Moure Management       | Cal Load Next Monitor Profile (alphabetically)             |                            |
|                          | Read Previous Monitor Profile (alphabetically)             |                            |
|                          | - Audio Devices                                            | ~                          |
| Window Position Profiles | QUI Set Next Playback Communications Device as Default     | -                          |
| Desktop Icon Profiles    | 80 Set Next Recording Communications Device as Default     |                            |
| 2 Remote Control         | don Set Next Recording Device as Default                   |                            |
| ① Compatibility          | Add TilePer Dutter Add to long List                        | Prost All Eventions        |
| Languages                | Add Integal Button Add to Jump List                        | Clear Air Key Combinations |
| License Key              | Enable TitleBar Buttons (show these buttons on each window | v)                         |
| Our Apps                 | Condense Integar buttons to take up less space             |                            |
| /> Froubleshooting       |                                                            |                            |
| (i) About                | Drag the TitleBar Buttons to re-order them                 |                            |

😭 Settings • DisplayFusion Pro 10.0 (Beta 16) Options Edit Delete H Functions Enable Key Combinations filter... E Triggers Key Combination 🛗 🗮 🔚 ^ Name - Taskbar Tanie © Pause Desktop Wallpaper Slideshow EG Reload Current Wallpaper Profile © Toggle Desktop Wallpaper Feature © Toggle Website Wallpaper Mouse/Keyboard Input Windows 10 28 Windows Lock Screen 😔 Screen Saver - Monitor Configuration III Monitor Fading Monitor Configuration
 Load Monitor Profile 11 Monitors
 Load Monitor Profile Gaming
 Load Monitor Profile Work with Chat
 Load Next Monitor Profile (alphabetically) 🕀 Window Snapping - Window Management 🖰 Mouse Management Tail Load Next Montor Profile (alphabetically) Tail Load Previous Montor Profile (alphabetically) — Audio Devices (IIII Set Playback Communications Device as Default (IIII Set Next Playback Device as Default Gas Set Next Recording Communications Device as Default Gas Set Next Recording Device as Default 🔁 Alt+Tab H Window Position Profiles Desktop Icon Profiles 2 Remote Control Add TrifeBar Button Add to Jump List Reset All Functions Clear All Key Combinations () Compatibility Languages 🔑 License Key X Condense TitleBar Buttons to take up less space Our Apps 🔑 Troubleshooting Drag the TitleBar Buttons to re-order them (i) About (?) Help ▼ 🚺 🎯 🎔 🛅 Advanced Settings OK Cancel Apply

Click "Add TitleBar Button."

 Select the TitleBar Button Image Set, the TitleBar Button Image, and click OK.

| Options                | Curtam Sunction                                              | Edit Delete                |  |  |
|------------------------|--------------------------------------------------------------|----------------------------|--|--|
| Functions              |                                                              | Eure Delete                |  |  |
| Triggers               | Enable Key Combinations                                      | filter                     |  |  |
| 🚥 Taskbar              | Name                                                         | Key Combination 📑 🔚 🔚 🕯    |  |  |
| Windows 10             | Rause Desktop Wallpaper Slideshow                            |                            |  |  |
| 2a Windows Lock Screen | EB Reload Current Wallpaper Profile -                        |                            |  |  |
| 🕑 Screen Saver         | Toggle Website Wallpaper Mouse/Keyboard Input -              |                            |  |  |
| Monitor Fading         | 🖇 Edit TitleBar Button • DisplayFusion Pro 10.0 (Beta 16)    | × ~ ~                      |  |  |
| 🕀 Window Snapping      | Tal-Day Dutter January Cat                                   | te:                        |  |  |
| 🚍 Window Management 🛛  | Windows Aero                                                 | •                          |  |  |
| 🖰 Mouse Management     | TitleBar Button Image:                                       |                            |  |  |
| 🔁 Alt+Tab              | Windows Aero - Load Monitor Profile #1                       | • • • •                    |  |  |
| H Window Position Prof |                                                              |                            |  |  |
| Desktop Icon Profiles  | ⑦ Help ▼ Default OK                                          | Cancel                     |  |  |
| 옾 Remote Control       | @01 Set Next Recording Device as Default                     | -                          |  |  |
| Compatibility          | Add TitleBar Button Add to Jump List Reset All Functions     | Clear All Key Combinations |  |  |
| Languages              | V Cashle TalaPas Putters (show there butters an each window) |                            |  |  |
| 🖉 License Key          | Condense TitleBar Buttons to take up less space              |                            |  |  |
| Our Apps               |                                                              |                            |  |  |
| 🥬 Troubleshooting      |                                                              |                            |  |  |
| (i) About              | Drag the TitleBar Buttons to re-order them                   |                            |  |  |

• Click Apply.

#### Auto-Loading Wallpaper and Desktop Icon Profiles

DisplayFusion can be configured to automatically load a Wallpaper Profile or Desktop Icon Profile when a specific Monitor Profile is loaded or detected. This is especially helpful if Windows moves your Desktop Icons around on restarts.

As soon as DisplayFusion starts up and detects your previously saved Monitor Profile, it will automatically load the associated Wallpaper and Desktop Icon Profiles without intervention.

 Open the DisplayFusion Monitor Configuration window by right-clicking the DisplayFusion tray icon and clicking "Monitor Configuration" (also accessible via the Options tab in Settings).

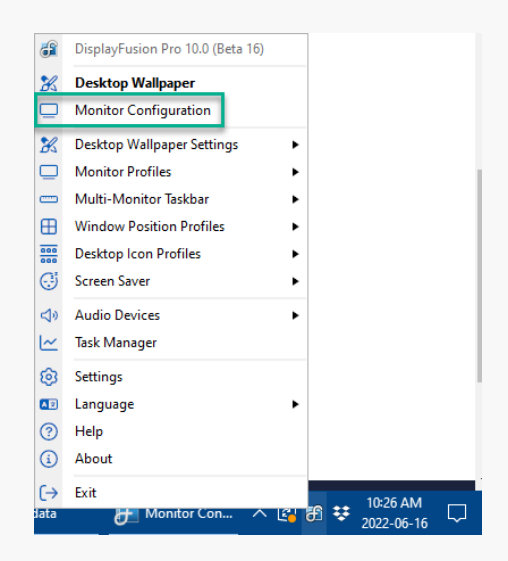

• Click the "Manage Monitor Profiles" button.

|                                                                                        | Load Profile 🔻                                                                                                    | Manage Monitor I        | Profiles                   | Auto-split Eyefinity and nVidia     | Surround monitors               |
|----------------------------------------------------------------------------------------|----------------------------------------------------------------------------------------------------|-------------------------|----------------------------|-------------------------------------|---------------------------------|
| etected Profile: C                                                                     | iaming                                                                                                    |                         |                            |                                     |                                 |
|                                                                                        |                                                                                                    |                         |                            |                                     |                                 |
|                                                                                        | Colors                                                                                                    |                         |                            |                                     |                                 |
| Abos                                                                                   |                                                                                                    |                         |                            |                                     |                                 |
|                                                                                        |                                                                                                    | - 20                    |                            |                                     |                                 |
| Abor                                                                                   |                                                                                                    |                         |                            |                                     |                                 |
|                                                                                        |                                                                                                    |                         |                            | 2/10 Arrist Arrist Arrists          |                                 |
|                                                                                        | Linknow                                                                                                    |                         |                            | BanO Gl 24                          | രവ                              |
|                                                                                        | 0102000011                                                                                                    |                         |                            |                                     | uerou u                         |
|                                                                                        |                                                                                                    |                         |                            |                                     |                                 |
| 🗆 1. Unknown @                                                                         | Intel(R) UHD Graphics (192                                                                                                    | 0x1080, 144.003hz, 32-t | bit, 100%)                 | •                                   | ldentify 🖉                      |
|                                                                                        |                                                                                                    |                         |                            | 0                                   |                                 |
|                                                                                        |                                                                                                    |                         |                            | •                                   | ۲                               |
| 320x                                                                                   | 1280<br>1024                                                                                                    | 1280                    | - 192                      | 50.00 <b>14</b>                     | • 32-4                          |
| 320x200                                                                                | - 1280x720<br>- 1024x768<br>- 1024x768<br>- 800x600<br>- 640x480                                                                                                    |                         | 1920x108                   | 0-144.003h                          | ●-32-bit                        |
| Monitor Resoluti                                                                       | - 1280x720<br>- 1280x720<br>- 1024x768<br>- 800x600<br>- 800x600<br>- 10220x1080                                                                                                    |                         | 1920x1080 1680x1050        | Refresh Rate: 144.003hz             | Color Depth: 32-bit             |
| Monitor Resoluti                                                                       | ion: 1920x1080                                                                                                    |                         | ●-1920x1080<br>1680x1050   | 144.003 hz Refresh Rate: 144.003 hz | © N Street Sepirits and Padding |
| Monitor Resoluti<br>Disable<br>Set as Primary                                          | ion: 1920x1080                                                                                                    | 1280x1024               | ● 1920x1080 ► 1680x1050    | Refresh Rate: 144.003hz             | Color Depth: 32-bit             |
| Monitor Resoluti<br>Disable<br>Set as Primary                                          |                                                                                                    | n: Ca Landscape         | ●-1920x1080 ► 1920x1050    | Refresh Rate: 144.003hz             | Color Depth: 32-bit             |
| Monitor Resoluti<br>Disable<br>Set as Primary<br>e these Features w                    | in: 1920x1080<br>✓ Enabled<br>Orientation<br>th Split Monitors                                                                                                    | n: Ca Landscape         | ●-1920x1080<br>- 1680x1050 | Refresh Rate: 144.003hz             | Color Depth: 32-bit             |
| Monitor Resoluti<br>Disable<br>Set as Primary<br>e these Features w<br>S Screen Savers | and a second second se | n: 🖾 Landscape          | - 1920x1080                | Refresh Rate: 144.003hz             | Color Depth: 32-bit             |

• Select the Monitor Profile to which you'd like to assign a Wallpaper or Desktop Icon Profile.

 Click the "Wallpaper Profile" or "Desktop Icon Profile" button, and choose the appropriate Wallpaper or Desktop Icon Profile.

| Gaming     vitos     Welpaper Profile     Deutop icon Profile     Window Position Profile     Audio Deuces     Ky Combination       W look     -     -     -     -     -     -       W look     -     -     -     -     -       W look     -     -     -     -     -       W look     -     -     -     -     -       W look     -     -     -     -     -       W rever wark volt     2 / 2     Work     -     -     - |  |
|----------------------------------------------------------------------------------------------------|--|
| 24 Work                                                                                                    |  |
| K Clar Vallague Polla Gaming - Zeem<br>Urrorr.with Chit Z/Z Werk - Work                                                                                                    |  |
| j™orr.wm.ruwr_272─── Work - Work                                                                                                    |  |
|                                                                                                    |  |
|                                                                                                    |  |
|                                                                                                    |  |
|                                                                                                    |  |
|                                                                                                    |  |
|                                                                                                    |  |
|                                                                                                    |  |
|                                                                                                    |  |
|                                                                                                    |  |
|                                                                                                    |  |
|                                                                                                    |  |
|                                                                                                    |  |
|                                                                                                    |  |
|                                                                                                    |  |
|                                                                                                    |  |
|                                                                                                    |  |
|                                                                                                    |  |

#### Loading Monitor Profiles via Command Prompt

If you need to load a Monitor Profile via the command line, you can use displayfusioncommand.exe (located in the directory where DisplayFusion is installed).

The command is as follows:

displayfusioncommand.exe -monitorloadprofile "profile name"

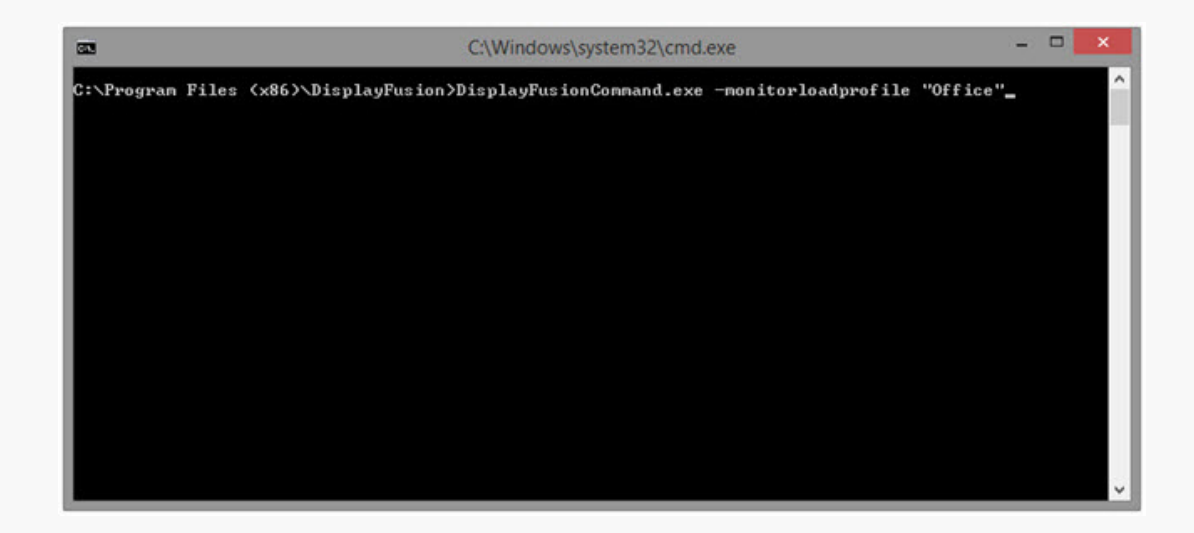

#### Loading a Monitor Profile on Startup

If you'd like to load a Monitor Profile automatically on startup, you can create a shortcut in your startup folder that will run the command in the previous section.

For the full set of instructions, see Loading a Monitor Profile on Startup.

#### **Advanced Settings**

There are a few Monitor Configuration related settings in the DisplayFusion Settings > Advanced Settings window. The most useful one is the option to disable the confirmation prompt when changing monitor settings. If you switch Monitor Profiles often, you may wish to disable this prompt to make the process easier.

Note: If for some reason your monitors are unusable after a settings change, DisplayFusion won't be able to revert back to the original settings if the confirmation prompt is disabled. You'd likely need to reboot your machine to make the displays usable again.

 Open the DisplayFusion Settings window by right-clicking the DisplayFusion tray icon and clicking "Settings."

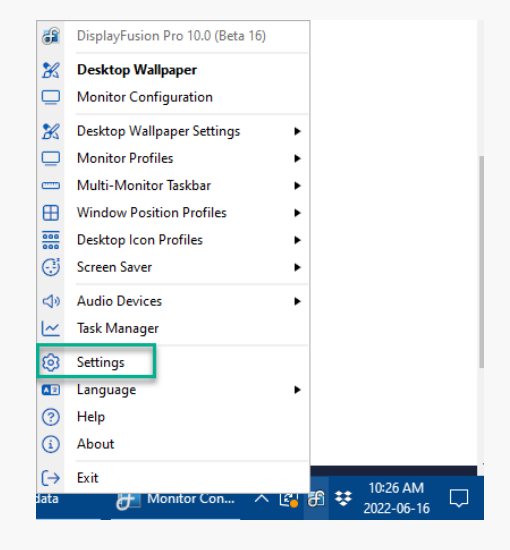

Click the Advanced Settings button.

| 👪 Settings • DisplayFusion Pro 10 | 0 (Beta 16)                                   |                                     |            |                    |   |
|-----------------------------------|-----------------------------------------------|-------------------------------------|------------|--------------------|---|
| (i) Options                       | Ontines                                       |                                     |            |                    |   |
| til Functions                     | Start with Windows                            |                                     | Monite     | or Configuration   |   |
| E Triggers                        | Show in Windows desktop context menu          |                                     | Deals      | ten Mellenen       |   |
| 🚥 Taskbar                         | Default Tray Icon Behavior:                   |                                     | Desk       | top waiipaper      |   |
| Windows 10                        | Open DisplayFusion Desktop Wallpaper          |                                     |            | •                  |   |
| 28 Windows Lock Screen            |                                               |                                     |            |                    |   |
| 📑 Screen Saver                    | Update Check                                  |                                     |            |                    |   |
| III Monitor Fading                | Check for Updates Automatically               |                                     | Check f    | for Updates Now    |   |
| Window Snapping                   | Check for new Beta (newer, Unstable) Versions |                                     | Internet C | onnection Settings |   |
| 🚍 Window Management               |                                               |                                     |            |                    |   |
| 🖰 Mouse Management                | My Binary Fortress Account                    |                                     |            |                    |   |
| ∂ Alt+Tab                         | Email Address:                                |                                     |            | Login              |   |
| H Window Position Profiles        | Password:                                     |                                     |            | Register           |   |
| Desktop Icon Profiles             | Login to retrieve your License Ke             | y and sync with your Binary Fortres | Account.   | Reset Password     |   |
| 2 Remote Control                  | -                                             |                                     |            |                    |   |
| ① Compatibility                   | Ineme                                         |                                     |            | _                  |   |
| Languages                         | 👷 Light mode                                  |                                     |            | •                  |   |
| 🖉 License Key                     |                                               |                                     |            |                    |   |
| '#' Our Apps                      |                                               |                                     |            |                    |   |
| Troubleshooting                   |                                               |                                     |            |                    |   |
| (i) About                         | Show Welcome Wizard                           | Export Settings                     | 0          | Restore Settings   |   |
| ⑦ Help ▼ 6 0 ¥ in                 |                                               | Advanced Settings O                 | ĸ          | Cancel Apply       | - |

• Search for and double-click "Don't Show Confirmation Prompt" Setting.

| Only show modified values                                | don't show |   |
|----------------------------------------------------------|------------|---|
| Setting                                                  | Value      | 1 |
| - Desktop Icons                                          |            |   |
| Don't Show Confirmation when Loading Profile             |            |   |
| Don't Show Overwrite Confirmation when Saving Profile    |            |   |
| Don't Show Success Notification when Saving Profile      |            |   |
| General                                                  |            |   |
| Don't Check nVidia Processes                             |            |   |
| Don't Show Error Messages for HotKey Bind Failures       |            |   |
| Don't Show Tray Icon Notification Balloons               |            |   |
| Languages: Show Language File Errors                     |            |   |
| - Monitor Configuration                                  |            |   |
| Don't Show 'different number of monitors' Prompt         |            |   |
| Don't Show Confirmation Prompt                           |            |   |
| Don't Show Confirmation Prompt (command line and API loa | ding only) |   |
| Don't Show Error When Load Monitor Profile Fails         |            |   |
| Don't Show Live Monitor Preview                          |            |   |
|                                                          |            |   |
| Always Show Preview Window Text                          |            |   |
| Disable Show Desktop on Hover (only show on click)       |            |   |
| Don't Force to Bottom when Screen Saver is Detected      |            |   |
| Don't Load External Start Button Data                    |            |   |
| Don't Load System Jump List Items                        |            |   |

 Select "Confirmation prompts are not shown" and click OK.

| 舒 Edit Advanced Setting • DisplayFusion Pro 10.0 (Beta 16)                           | ×         |
|--------------------------------------------------------------------------------------|-----------|
| Don't Show Confirmation Prompt:                                                      |           |
| Confirmation prompts are shown (default value)     Onfirmation prompts are not shown |           |
| 🕜 Help 🔻                                                                             | OK Cancel |

### **About DisplayFusion**

DisplayFusion gives users power and precision over their multi-monitor setup, with automation and customization options to create the perfect displays, every time.

To learn more about DisplayFusion, visit: https://www.displayfusion.com

### **About Binary Fortress Software**

Binary Fortress has spent 18 years in pursuit of one goal: create software to make life easier. Our software ranges from display management and system enhancement utilities to monitoring tools and digital signage. IT administrators, professional gamers, coffee-shop owners, and MSPs all rely on Binary Fortress to make their days better, and their lives easier.

Copyright © 2007-2025 Binary Fortress Software, all rights reserved. The Binary Fortress logo is a trademark of Binary Fortress Software. The DisplayFusion logo is a trademark of Binary Fortress Software.

Binary Fortress Software 1000 Innovation Drive, Suite 500 Kanata, Ontario, Canada K2K3E7 <u>https://www.binaryfortress.com</u>